## Instructie leerbedrijf digitaal ondertekenen Praktijkovereenkomst

Wanneer een student van MBO Utrecht stage loopt in uw leerbedrijf, stelt u samen een Praktijkovereenkomst (POK) op. Zowel de student als een vertegenwoordiger van het leerbedrijf ondertekenen deze overeenkomst. Is de student jonger dan 18 jaar? Dan tekent ook een ouder of verzorger mee. In deze handleiding leest u hoe u als leerbedrijf de Praktijkovereenkomst (POK) digitaal ondertekent.

Het kan voorkomen dat het ondertekeningsproces tussentijds wordt geannuleerd, bijvoorbeeld wanneer een van de betrokken partijen niet akkoord gaat. In dat geval ontvangt u een e-mail met een melding van de annulering.

De studentadministratie van MBO Utrecht past het document aan en start het ondertekeningsproces opnieuw.

## Ondertekenen van de Praktijkovereenkomst

U ontvangt de volgende mail met het verzoek te ondertekenen.

| Beste leerbedrijf/werkgever,                                                                                                    |
|----------------------------------------------------------------------------------------------------|
| De student gaat beginnen met beroepspraktijkvorming (bpv), hiervoor moet er een praktijkovereenkomst getekend worden waarin de afspraken tussen de student, MBO Utrecht en het leerbedrijf / de werkgever zijn vastgelegd. We vragen u om de praktijkovereenkomst digitaal te ondertekenen. |
| Met vriendelijke groet,                                                                                                    |
| MBO Utrecht                                                                                                    |
| Klik hier om het document '336668-BPV-1.1.pdf' te bekijken en bij akkoord digitaal te ondertekenen.                                                                                                    |
| Het document staat tot 30-7-2024 tot uw beschikking.                                                                                                    |
| De andere ondertekenaars zijn:                                                                                                    |
| Demboutrecht.nl                                                                                                    |
| Nadat het document '336668-BPV-1.1.pdf' digitaal is ondertekend, ontvangt u een e-mail met het getekende document.                                                                                                    |
|                                                                                                    |
|                                                                                                    |

Klik op de link om het document te bekijken en te ondertekenen. Het volgende scherm verschijnt.

| Een getekende praktijkovereenkomst waarin afspraken worden vastgelegd is verplicht tijdens de beroepspraktijkvorming. De algemene voorwaarden vir<br>hier: https://www.mboutrecht.nl/wp-content/uploads/2023/12/POK-algemene-voorwaarden_SZ.pdf. | opertekenen.nl    |
|----------------------------------------------------------------------------------------------------|-------------------|
| Hieronder staat het document dat u dient te ondertekenen. Voordat u verder kunt gaan is het noodzakelijk dat u eerst het document gelezen heeft.                                                                                                 | Nederlands      V |
| O 336668-BPV-1.1.pdf                                                                                                    | > Bekijken        |
|                                                                                                    | O Verifiëren      |
|                                                                                                    | O Ondertekenen    |
|                                                                                                    | O Afronden        |

Klik op **Volgende**. U kunt de POK nu inzien.

| 1 <b>B</b> 0                                                                                                    |                                                                                                    |                                                                                                    |                                                                             | Ī                                           | Onderteke                                          | nen.nl |
|----------------------------------------------------------------------------------------------------|----------------------------------------------------------------------------------------------------|----------------------------------------------------------------------------------------------------|-----------------------------------------------------------------------------|---------------------------------------------|----------------------------------------------------|--------|
| aktijkovereenkomst                                                                                                    | MBO Utrecht                                                                                                    |                                                                                                    |                                                                             |                                             | Nederlands                                         | Ň      |
| orende bij de POK als bedoeld<br>lergetekenden:<br>itudent:                                                                                                    | in artikel 7.2.8. van de Wet educatie o                                                                                                    | en beroepsonderwijs.<br>Invernee 003505, wonende Au                                                                         | stralièlaan 25, 3526 AB Ut                                                  | echt, gebore                                | <ul> <li>Bekijken</li> </ul>                       |        |
| ichool:                                                                                                    | NBC Orecni (Stichting Int<br>hierna te noemen "de scho<br>College van Bestuur                                                                           | hierna te noemen 'de stud<br>erconfessioneel Beroepsonden<br>ool", in dit geval vertegenwoord                               | ent".<br>wijs en Volwasseneneducat<br>ig door voorz                         | ie regio Utrec (<br>itter van het           | O Verifiëren                                       |        |
| nen als volgt overeen:                                                                                                    | bedrijf" in dit geval vertege                                                                                                    | nwoordig door mevrouw                                                                                                    |                                                                             | (                                           | Ondertekenen                                       |        |
| bepspraktijkvorming (bpv)<br>itudent wordt ingeschreven voo<br>ctijkovereenkomst<br>Dit voorblad vormt samer<br>Als de school het voorbla<br>artikel 3 van de bepalinge | r een door het BPV-bedrijf verzorgde<br>met de bepalingen van de POK de t<br>d na tussentijdse wijzigingen opnieuw<br>n van de POK bedoelde procedure w | bpv, uitgevoerd bij<br>ussen de partijen gesloten POH<br>vuitgeeft, hoeft dit niet nogmaa<br>wordt doorlopen. Het nieuwe vo | net het<br>C.<br>Is ondertekend te worden, i<br>orblad vervangt het voorgaa | ID: 1000302:<br>ndien de in<br>inde exempla | Aironden                                           |        |
| ppv-gegevens van de student<br>peroepspraktijkvorming wordt ui                                                                                                    | Igevoerd in het kader van:                                                                                                    |                                                                                                    |                                                                             | ,                                           |                                                    |        |
| < Terug                                                                                                    |                                                                                                    | Niet akkoord 🛛 🗙                                                                                                    | Volgende                                                                    | > (                                         | Undertekenen.nl<br>Vat is een digitale handtekenii | na?    |

Als u akkoord bent met de inhoud van de praktijkovereenkomst, klik dan op **Volgende**. Er verschijnt een groen vinkje bij het document. Klik nogmaals op **Volgende**.

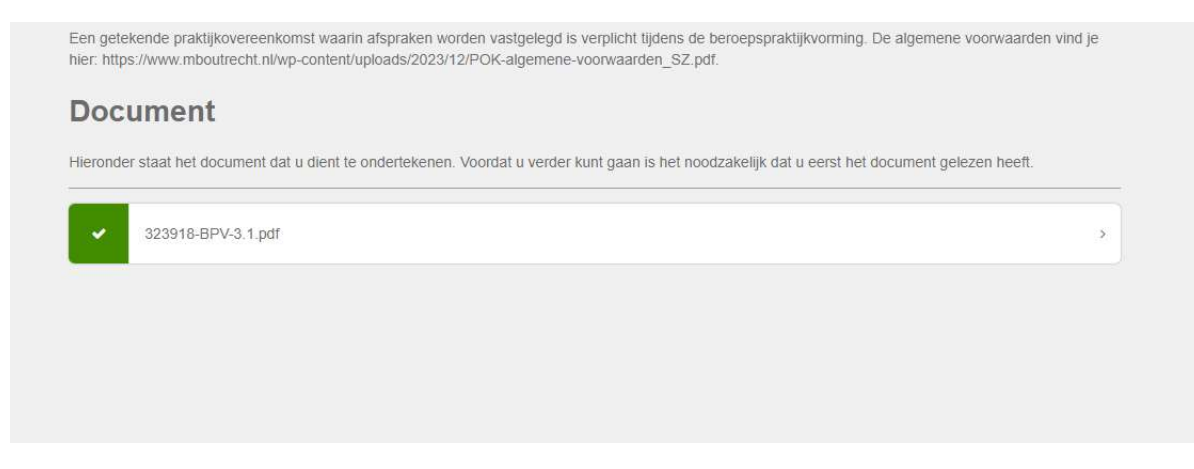

Klik in het volgende scherm rechtsonder op Verifiëren.

|      | Document ondertekenen                                                                                                    |   |
|------|----------------------------------------------------------------------------------------------------|---|
|      | U gaat nu het document '336668-BPV-1.1 pdf ondertekenen met een digitale handtekening. Door op "Verlifieren" te klikken, verklaart u het document gelezen<br>te hebben en akkoord te zijn met de inhoud daarvan. Bovendien verklaart u de gebruiker te zijn die bevoegd is om tot ondertekening over te gaan. |   |
|      |                                                                                                    |   |
|      |                                                                                                    |   |
|      |                                                                                                    |   |
|      |                                                                                                    |   |
|      |                                                                                                    |   |
|      |                                                                                                    |   |
|      |                                                                                                    |   |
|      |                                                                                                    |   |
|      |                                                                                                    |   |
|      |                                                                                                    |   |
|      |                                                                                                    |   |
|      |                                                                                                    |   |
|      |                                                                                                    |   |
|      |                                                                                                    |   |
|      |                                                                                                    |   |
|      |                                                                                                    |   |
|      |                                                                                                    |   |
|      |                                                                                                    |   |
|      |                                                                                                    |   |
|      |                                                                                                    |   |
| enia |                                                                                                    | , |
|      |                                                                                                    |   |

Op het volgende scherm ondertekent u het document met behulp van de muis. Klik vervolgens op **Ondertekenen**.

| Loaat bet document "336668-BPV-1.1.pdf" ondertekenen      |   |
|-----------------------------------------------------------|---|
| voer uw voor- en achtemaam in en plaats een handtekening. |   |
| voor- en achternaam                                       |   |
| A. van Ouder/verzorger                                    |   |
| Handtekening                                              | 1 |
|                                                           |   |
|                                                           |   |
|                                                           |   |
|                                                           |   |
|                                                           |   |
|                                                           |   |
|                                                           |   |
|                                                           |   |
|                                                           |   |
|                                                           |   |

Na ondertekening verschijnt er een bevestiging. Door op "OK" te klikken, wordt u doorgestuurd naar de website van MBO Utrecht. Zodra alle partijen hebben getekend, ontvangt u per e-mail de ondertekende overeenkomst.

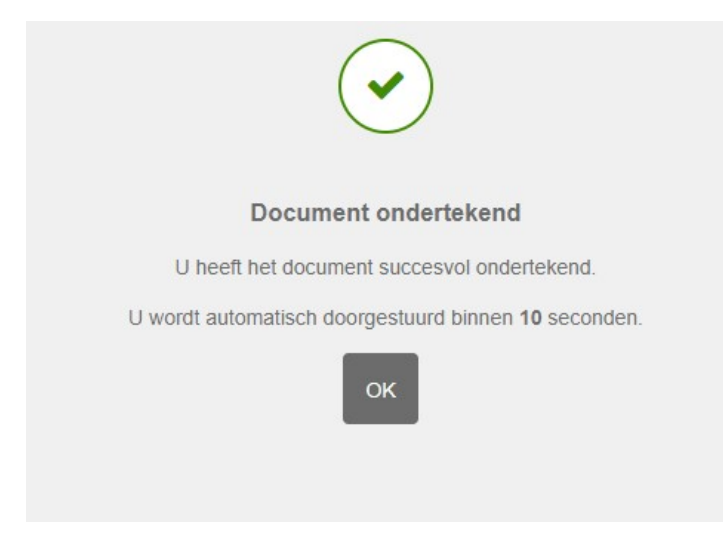

## Niet akkoord met de inhoud van de POK

Wanneer u niet akkoord bent met de inhoud van de praktijkovereenkomst, klik dan op **Niet akkoord**.

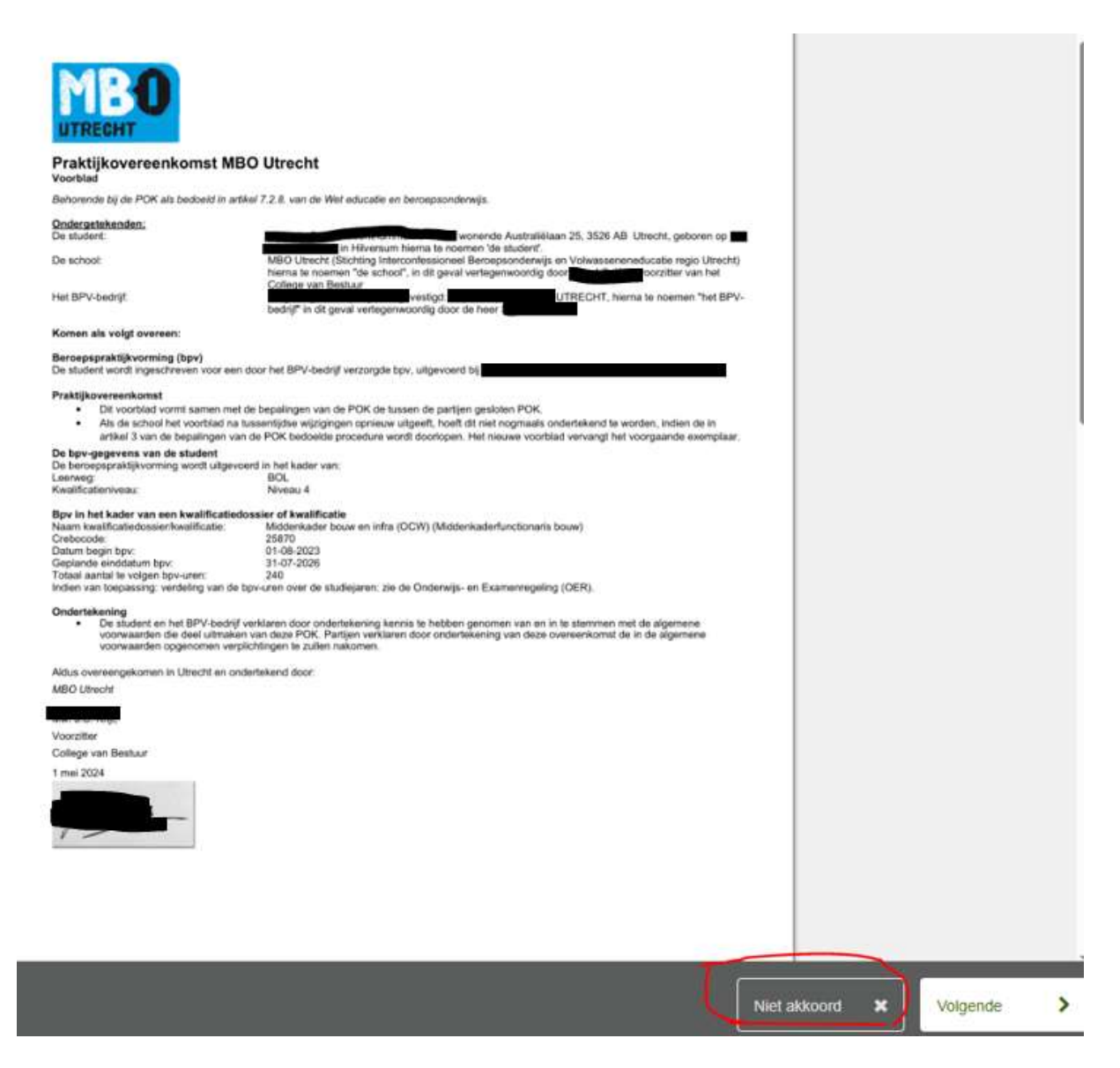

Geef vervolgens een reden op voor uw bezwaar tegen de overeenkomst. Deze informatie gaat direct naar de studentadministratie van MBO Utrecht, die het proces daarna opnieuw start.

| Document weigeren                                           |                                                                                                    |
|-------------------------------------------------------------|----------------------------------------------------------------------------------------------------|
| J staat op het punt het docu<br>ullen niet worden onderteke | ment '312278-BPV-4.1.pdf' te weigeren. Weet u zeker dat u deze transactie wilt weigeren? De documenten in deze transactie<br>end. |
| Reden van weigering                                         |                                                                                                    |
|                                                             |                                                                                                    |
|                                                             |                                                                                                    |
| Aantal karakters: 500                                       |                                                                                                    |